# Abstimmung

#### Hauptseite > FIBU > Auswertungen > Abstimmung

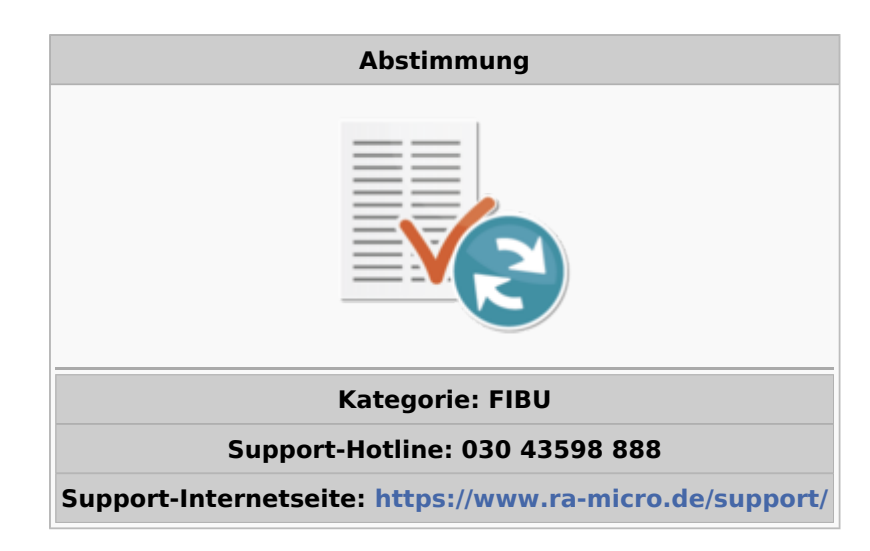

#### Inhaltsverzeichnis

| 1 Allgemeines                                    | 2    |
|--------------------------------------------------|------|
| 2 Funktionen im Bearbeitungsbereich              | 3    |
| 2.1 Abstimmung Saldenvorträge                    | 3    |
| 2.2 Stand laut Sachkontensaldenliste             | 4    |
| 2.3 Aktenkontobuchungen ohne Journal             | 4    |
| 2.3.1 Anzeige                                    | 4    |
| 2.3.2 Akte                                       | 5    |
| 2.3.2.1 Aktenkonto                               | 6    |
| 2.3.2.2 Journal zur Akte                         | 6    |
| 2.3.3 Gesamtbetrag                               | 6    |
| 2.3.4 Auslagen DM / EURO                         | 6    |
| 2.3.5 Datum / Text                               | 6    |
| 2.3.6 DZ                                         | 6    |
| 2.3.7 Geklärt                                    | 6    |
| 2.3.8 Excel                                      | 7    |
| 2.4 Journalbuchungen ohne Aktenkonto             | 7    |
| 2.4.1 Ursache der Differenz                      | 8    |
| 2.4.2 Buchungsdatum / Buchungstext / Belegnummer | 8    |
| 2.4.3 Bemerkung                                  | 8    |
| 2.5 Geklärte Differenzen                         | 8    |
| 2.6 Stand laut Mandatssaldenliste                | 9    |
| 2.6.1 Anzeige                                    | 9    |
| 2.6.2 Akte                                       | . 10 |
| 2.6.3 Auslagen Journal / Auslagen Akte           | . 10 |
| 2.6.4 Auslagen nicht integriert                  | . 10 |
| 2.6.5 Auslagen Saldenübernahme                   | . 10 |
|                                                  |      |

| 2.6.6 davon nicht integriert 10                 |
|-------------------------------------------------|
| 2.7 Noch zu klärende Differenzen 11             |
| 2.7.1 Ursache der Differenz 12                  |
| 2.7.2 Auslagen DM / Auslagen EURO 12            |
| 2.7.3 B-Datum / Buchungstext / Beleg 12         |
| 2.7.4 Spalte geklärt 12                         |
| 2.7.5 Bemerkung 12                              |
| 2.8 Differenzen bei Sach- / Finanzkonto 1300 13 |
| 2.8.1 Abstimmung Sachkonto14                    |
| 2.8.2 Abstimmung Finanzkonto14                  |
| 2.8.2.1 Anzeige                                 |
| 2.8.2.2 Einträge in Liste 15                    |
| 3 Funktionen in der Abschlussleiste             |
| 3.1 Drucken                                     |
| 3.2 OK und Schließen                            |
| 3.3 Abbruch und Schließen                       |
|                                                 |

# Allgemeines

| 🎇 Abstimmung                                                                                                    |                                          | ×                 |  |  |  |  |  |  |
|----------------------------------------------------------------------------------------------------|------------------------------------------|-------------------|--|--|--|--|--|--|
|                                                                                                    | ?                                        | 1                 |  |  |  |  |  |  |
| In der Abstimmung der Finanzbuchhaltung I erfolg<br>Auslagen und des Fremdgeldes zwischen Akten<br>sowie eine Abstimmung des Sach-/Finanzkontos | gt eine Abstim<br>konten und Jo<br>1300. | mung der<br>urnal |  |  |  |  |  |  |
| Die möglichen Ursachen von Differenzen werden angezeigt.                                                                                        |                                          |                   |  |  |  |  |  |  |
| Die Abstimmung kann je nach Datenbestand ca. 5 bis 20 Minuten dauern und verändert Ihre gebuchten Daten nicht.                                  |                                          |                   |  |  |  |  |  |  |
| Während der Abstimmung darf nicht gebucht werden!                                                                                               |                                          |                   |  |  |  |  |  |  |
|                                                                                                    |                                          |                   |  |  |  |  |  |  |
|                                                                                                    |                                          |                   |  |  |  |  |  |  |
|                                                                                                    | ~                                        | ×                 |  |  |  |  |  |  |

Diese Programmfunktion dient der Abstimmung der Auslagen und Fremdgelder zwischen Aktenkonten und Journal. Berücksichtigt werden alle Jahrgänge, in denen der vierstellige Kontenplan genutzt wurde.

Wir empfehlen, die Abstimmung in regelmäßigen Abständen, am besten monatlich, vorzunehmen.

| 🗒 Abstim | mung                                   |                         |                 |            | ×        |
|----------|----------------------------------------|-------------------------|-----------------|------------|----------|
|          |                                        |                         |                 | ?          | i.       |
| Auslagen | ] <u>F</u> remdgeld   <u>K</u> onto 13 | 00                      |                 |            |          |
|          |                                        |                         |                 |            |          |
| Abstir   | mmung Saldenvorträge –                 |                         |                 |            |          |
| Jahr     | Anfangssaldo                           | Zugang                  | Abgang          | Endsaldo   | ^        |
| 2014     | -3.498,78€                             | 6.055,85€               | 2.144,50 €      | 412,57 € 🗸 |          |
| 2015     | 412,57 €                               | 20,00€                  | -178,00€        | 610,57€ 🗸  |          |
| 2016     | 610,57€                                | 100,00€                 | 0,00€           | 710,57€ 🗸  |          |
| 2017     | 710,57 €                               | 0,00 €                  | 0,00€           | 710,57 € 🗸 |          |
|          |                                        |                         |                 |            | _        |
| 4        |                                        |                         |                 |            | <b>~</b> |
|          |                                        |                         |                 |            |          |
| Abstir   | mmung Aktenkonten und                  | Journal                 |                 |            |          |
|          |                                        |                         |                 | Auslage    | ^        |
| Stand    | laut Sachkontensaldenli                | ste                     |                 | 710,57     |          |
| - Anfa   | ngsbestand 2009                        |                         |                 | 0,00       |          |
| + Akt    | enkontobuchungen                       | ohne Journal            |                 | -500,00    |          |
| + Akt    | enkontobuchungen                       | ohne Journal (aus       | <u>.</u>        | 490,00     |          |
| + Sald   | enübernahmen (nicht in                 | Liste der nichtintegrie | rten Buchungen) | 0,00       |          |
| + Jou    | urnalbuchungen ohn                     | e Aktenkonto            |                 | 3.956,28   |          |
|          | klärte Differenzen                     |                         |                 | 0.0(       | ×        |
|          |                                        |                         |                 |            |          |
|          |                                        |                         |                 |            |          |
|          |                                        |                         | Ę.              | ~          | ×        |

Die Ergebnisse der Abstimmung werden detailliert angezeigt.

# Funktionen im Bearbeitungsbereich

# Abstimmung Saldenvorträge

Ausgehend vom Jahresanfangsbestand werden die Zu- und Abgänge auf den Konten 1600-1799 aus den Journaldateien gelesen und daraus der Endsaldo der Sachkonten ermittelt.

Abweichungen zwischen Anfangsbeständen und Endbeständen des Vorjahres werden mit einem roten f markiert; die Bestände dieser Jahrgänge müssen korrigiert werden.

Die Korrektur erfolgt entweder, in dem Jahresabschluss des Vorjahres erneut durchgeführt wird oder über Kontenplan. Die Abstimmung ist danach erneut durchzuführen.

# Stand laut Sachkontensaldenliste

Hier wird der Endsaldo der Konten 1600-1699 / 1700-1799 aus der Sachkontensaldenliste verglichen mit dem Stand der Mandatssaldenliste. Die festgestellten Differenzen werden detailliert in Listen dargestellt, die durch Klick auf die Verknüpfung (in der Abbildung in blauer Schrift und unterstrichen) aufgerufen werden können.

| tenkontobu   | chungen ohne Jouri                                                              | nal                                                                                                    |                                                                                                    |                                                                                                    |                                                                                                    | _                                                                                                    |    | ×                                     |
|--------------|---------------------------------------------------------------------------------|----------------------------------------------------------------------------------------------------|----------------------------------------------------------------------------------------------------|----------------------------------------------------------------------------------------------------|----------------------------------------------------------------------------------------------------|----------------------------------------------------------------------------------------------------|----|---------------------------------------|
|              |                                                                                 |                                                                                                    |                                                                                                    |                                                                                                    |                                                                                                    | ?                                                                                                    |    | i.                                    |
| : nach Akten | nummer                                                                          |                                                                                                    |                                                                                                    |                                                                                                    |                                                                                                    |                                                                                                    |    |                                       |
| Akte         | Gesamtbetrag                                                                    | davon Auslagen DM                                                                                                    | davon Auslagen<br>EURO                                                                                                    | Datum                                                                                                    | Text                                                                                                    | DZ                                                                                                    | Ge | klärt                                 |
| <u>2/11</u>  | 100,00€                                                                         |                                                                                                    | -100,00                                                                                                    | 22.05.2013                                                                                                    | Saldobuchung                                                                                                    | PS                                                                                                    |    |                                       |
| 5/11         | 600,00€                                                                         |                                                                                                    | 600,00                                                                                                    | 13.02.2014                                                                                                    | Saldobuchung                                                                                                    | PS                                                                                                    |    |                                       |
| 7/11         | 500,00€                                                                         |                                                                                                    | -500,00                                                                                                    | 17.11.2014                                                                                                    | Auslagen                                                                                                    | z                                                                                                    |    |                                       |
| <u>1/13</u>  | 10,00€                                                                          |                                                                                                    | -10,00                                                                                                    | 25.04.2013                                                                                                    | Saldobuchung                                                                                                    | PS                                                                                                    |    |                                       |
|              |                                                                                 |                                                                                                    |                                                                                                    |                                                                                                    |                                                                                                    |                                                                                                    |    |                                       |
|              |                                                                                 |                                                                                                    |                                                                                                    |                                                                                                    |                                                                                                    |                                                                                                    |    |                                       |
|              |                                                                                 |                                                                                                    |                                                                                                    |                                                                                                    |                                                                                                    |                                                                                                    |    |                                       |
|              |                                                                                 |                                                                                                    |                                                                                                    |                                                                                                    |                                                                                                    |                                                                                                    |    |                                       |
|              |                                                                                 |                                                                                                    |                                                                                                    |                                                                                                    |                                                                                                    |                                                                                                    |    |                                       |
|              |                                                                                 |                                                                                                    |                                                                                                    |                                                                                                    |                                                                                                    |                                                                                                    |    |                                       |
|              |                                                                                 |                                                                                                    |                                                                                                    |                                                                                                    |                                                                                                    |                                                                                                    |    |                                       |
|              |                                                                                 |                                                                                                    |                                                                                                    |                                                                                                    |                                                                                                    |                                                                                                    |    |                                       |
|              |                                                                                 |                                                                                                    |                                                                                                    |                                                                                                    |                                                                                                    |                                                                                                    |    |                                       |
|              |                                                                                 |                                                                                                    |                                                                                                    |                                                                                                    |                                                                                                    |                                                                                                    |    |                                       |
|              |                                                                                 |                                                                                                    |                                                                                                    |                                                                                                    |                                                                                                    |                                                                                                    |    |                                       |
|              |                                                                                 |                                                                                                    |                                                                                                    |                                                                                                    |                                                                                                    |                                                                                                    |    |                                       |
|              |                                                                                 |                                                                                                    |                                                                                                    |                                                                                                    |                                                                                                    |                                                                                                    |    |                                       |
|              |                                                                                 |                                                                                                    |                                                                                                    |                                                                                                    |                                                                                                    |                                                                                                    |    |                                       |
| Company      |                                                                                 |                                                                                                    | 10.00                                                                                                    |                                                                                                    | (4. Durahumana                                                                                                    |                                                                                                    |    |                                       |
| Summe        |                                                                                 |                                                                                                    | -10,00                                                                                                    |                                                                                                    | (4 Buchunger                                                                                                    | 0                                                                                                    |    |                                       |
|              |                                                                                 |                                                                                                    |                                                                                                    | ×                                                                                                    | <u>e</u>                                                                                                    | ~                                                                                                    |    | ×                                     |
|              | enkontobu<br>nach Akten<br>2/11<br>5/11<br>7/11<br>1/13<br>1/13<br>1/13<br>1/13 | enkontobuchungen ohne Journ nach Aktennummer Akte Gesamtbetrag 2/11 100,00 € 5/11 600,00 € 7/11 500,00 € 1/13 10,00 € 1/13 10,00 € 1/13 10,00 € 1/13 10,00 € 1/13 10,00 € 1/13 10,00 € 1/14 10,00 € 1/15 10,00 € 1/15 10,00 € 1/1 | tenkontobuchungen ohne Journal          nach Aktennummer       davon Auslagen DM         2/11       100,00 €         5/11       600,00 €         7/11       500,00 €         1/13       10,00 €         1/13       10,00 €         1       600         1/13       10,00 €         1       500,00 €         1/13       10,00 €         1       10,00 €         1       10,00 €         1       10,00 €         1       10,00 €         1       10,00 €         1       10,00 €         1       10,00 €         1       10,00 €         1       10,00 €         1       10,00 €         1       10,00 €         1       10,00 €         1       10,00 €         1       10,00 €         1       10,00 €         1       10,00 €         1       10,00 €         1       10,00 €         1       10,00 €         1       10,00 €         1       10,00 €         1       10,00 €         1       10,00 € | nach Aktennummer       davon Auslagen DM       davon Auslagen EURO         2/11       100,00 €       -100,00         2/11       600,00 €       -500,00         5/11       600,00 €       -10,00         7/11       500,00 €       -10,00         1/13       10,00 €       -10,00         1/13       10,00 €       -10,00         1/13       10,00 €       -10,00         1/13       10,00 €       -10,00         1/13       10,00 €       -10,00         1/13       10,00 €       -10,00         1/13       10,00 €       -10,00         1/13       10,00 €       -10,00         1/13       10,00 €       -10,00         1/13       10,00 €       -10,00         1/13       10,00 €       -10,00         1/14       1/14       1/14         1/15       1/14       1/14         1/14       1/14       1/14         1/15       1/14       1/14         1/15       1/14       1/14         1/14       1/14       1/14         1/15       1/14       1/14         1/14       1/14       1/14 | Akte       Gesamtbetrag       davon Auslagen DM       davon Auslagen EURO       Datum         2/11       100,00 €       -100,00       2.05.2013         5/11       600,00 €       600,00       13.02.2014         7/11       500,00 €       -500,00       17.11.2014         1/13       10,00 €       -10,00       25.04.2013         1       10,00 €       -10,00       25.04.2013         1       10,00 €       -10,00       25.04.2013         1       10,00 €       -10,00       25.04.2013         1       10,00 €       -10,00       25.04.2013         1       10,00 €       -10,00       25.04.2013         1       10,00 €       -10,00       10,00         1       10,00 €       -10,00       10,00         1       10,00 €       -10,00       10,00 | enkontobuchungen ohne Journal           nach Aktennummer           Akte         Gesamtbetrag         davon Auslagen DM         davon Auslagen<br>EURO         Datum         Text           2/11         100,00 €         -100,00         2.05.2013         Saldobuchung           5/11         600,00 €         -500,00         13.02.2014         Saldobuchung           7/11         500,00 €         -500,00         17.11.2014         Auslagen            1/13         10,00 €         -10,00         25.04.2013         Saldobuchung           1/13         10,00 €         -10,00         25.04.2013         Saldobuchung           1/13         10,00 €         -10,00         25.04.2013         Saldobuchung           1/13         10,00 €         -10,00         25.04.2013         Saldobuchung           1/13         10,00 €         -10,00         2.04.2013         Saldobuchung           1/13         10,00 €         -10,00         2.04.2013         Saldobuchung           1/13         -10,00         -10,00         -10,00         -10,00         -10,00           1/14         -10,00         -10,00         -10,00         -10,00         -10,00         -10,00 |    | enkontobuchungen ohne Journal       - |

# Aktenkontobuchungen ohne Journal

Alle Auslagenbuchungen werden aufgeführt, die nur in Aktenkonten und nicht im Journal gebucht worden sind.

# <u>Anzeige</u>

Die als bereits geklärte Differenzen gekennzeichnete Buchungen werden angezeigt. Geklärte Differenzen können durch Entfernen der Markierung unter Geklärt wieder als ungeklärte Differenz gekennzeichnet werden.

## <u>Akte</u>

Bei Wahl einer Aktennummer wird nur zu diesem Konto der Vergleich zwischen Aktenkonto und Journal angezeigt.

| AKIENKON                                                                        |                                                                               | oz senin | nat 7.5chiniat                                                                   | _                 |                                                                                                    |                                                                                                    | <u> </u>         |                                                         |                                        |                                                      |                                                                                      |
|---------------------------------------------------------------------------------|-------------------------------------------------------------------------------|----------|----------------------------------------------------------------------------------|-------------------|----------------------------------------------------------------------------------------------------|----------------------------------------------------------------------------------------------------|------------------|---------------------------------------------------------|----------------------------------------|------------------------------------------------------|--------------------------------------------------------------------------------------|
| Datum                                                                           | Betra                                                                         | g€       |                                                                                  | Text              |                                                                                                    | Auslagen                                                                                                    | Gebühren         | Fremdge                                                 | ld                                     | Konto                                                | MwSt                                                                                 |
| 26.05.11                                                                        |                                                                               | -856,80  | RA-Rechnur                                                                       | ig 1100027        |                                                                                                    |                                                                                                    | -856,80          |                                                         |                                        |                                                      | 19                                                                                   |
| 18.12.11                                                                        |                                                                               | +300,00  | Zahlung Aut                                                                      | rag. 1100027      |                                                                                                    |                                                                                                    | 300,00           |                                                         |                                        | 1001                                                 | 19                                                                                   |
| 5.12.11                                                                         |                                                                               | -42,84   | RA-Rechnur                                                                       | ig 1100034 / BRH  |                                                                                                    |                                                                                                    | -42,84           |                                                         |                                        | 4000                                                 | 15                                                                                   |
| 0.03.12                                                                         | · ·                                                                           | +211,00  | Zahlung Aufl                                                                     | rag. 1100034      |                                                                                                    |                                                                                                    | 211,00           |                                                         |                                        | 1002                                                 | 19                                                                                   |
| 0.03.12                                                                         | -1                                                                            | 1.190,00 | Zeithonorara                                                                     | brechnung 1200010 |                                                                                                    |                                                                                                    | -1.190,00        |                                                         |                                        |                                                      | 19                                                                                   |
| 1.03.12                                                                         |                                                                               | -892,50  | Zeithonorara                                                                     | brechnung 1200011 |                                                                                                    |                                                                                                    | -892,50          |                                                         |                                        |                                                      | 19                                                                                   |
| 21.03.12                                                                        | · ·                                                                           | +892,50  | Zahlung Aufl                                                                     | rag. 1200011      |                                                                                                    |                                                                                                    | 892,50           |                                                         |                                        | 1001                                                 | 19                                                                                   |
| 21.03.12                                                                        |                                                                               | -595,00  | Zeithonorara                                                                     | brechnung 1200013 |                                                                                                    |                                                                                                    | -595,00          |                                                         |                                        |                                                      | 19                                                                                   |
| 4.08.12                                                                         |                                                                               | -172,55  | RA-Rechnur                                                                       | ig 1200022 / RSV  |                                                                                                    |                                                                                                    | -172,55          |                                                         |                                        |                                                      | - 19                                                                                 |
| 8.10.12                                                                         |                                                                               | +50,00   | Zahlung Mar                                                                      | ndant             |                                                                                                    |                                                                                                    |                  | ţ                                                       | 50,00                                  | 2/11                                                 | C                                                                                    |
| lournal zu                                                                      | r Akte 2/11                                                                   |          |                                                                                  |                   |                                                                                                    |                                                                                                    |                  |                                                         |                                        |                                                      |                                                                                      |
| Journal zu<br>Datum                                                             | r Akte 2/11<br>DZ                                                             |          | Einnahme                                                                         | Ausgabe           | Buchungstext                                                                                                    |                                                                                                    |                  | Beleg                                                   | SB                                     | Sako                                                 | Fiko                                                                                 |
| Journal zu<br>)atum<br>)8.12.11                                                 | n Akte 2/11<br>DZ<br>PS                                                       |          | Einnahme<br>300,00€                                                              | Ausgabe           | Buchungstext<br>2/11 Zahlung Au                                                                                                | ıftrag. 1100027                                                                                               |                  | Beleg<br>020001                                         | SB<br>PS                               | Sako<br>8002                                         | Fiko<br>1001                                                                         |
| Journal zu<br>)atum<br>)8.12.11<br>)1.12.11                                     | DZ<br>PS<br>PS                                                                |          | Einnahme<br>300,00€<br>700,00€                                                   | Ausgabe           | Buchungstext<br>2/11 Zahlung Au<br>2/11 Zahlung Au                                                                             | ıftrag. 1100027<br>ıftrag. 1100027                                                                            |                  | Beleg<br>020001<br>021001                               | SB<br>PS<br>PS                         | Sako<br>8002<br>8002                                 | Fiko<br>1001<br>1001                                                                 |
| Journal zu<br>)atum<br>)8.12.11<br>)1.12.11<br>)0.03.12                         | r Akte 2/11<br>DZ<br>PS<br>PS<br>PS<br>PS                                     |          | Einnahme<br>300,00 €<br>700,00 €<br>211,00 €                                     | Ausgabe           | Buchungstext<br>2/11 Zahlung Au<br>2/11 Zahlung Au<br>2/11 Zahlung Au                                                          | ıftrag. 1100027<br>ıftrag. 1100027<br>ıftrag. 1100034                                                         |                  | Beleg<br>020001<br>021001<br>001001                     | SB<br>PS<br>PS<br>PS                   | Sako<br>8002<br>8002<br>8002                         | Fiko<br>1001<br>1001<br>1002                                                         |
| Journal zu<br>Datum<br>08.12.11<br>31.12.11<br>20.03.12<br>21.03.12             | DZ<br>PS<br>PS<br>PS<br>PS<br>PS<br>PS<br>PS                                  |          | Einnahme<br>300,00 €<br>700,00 €<br>211,00 €<br>892,50 €                         | Ausgabe           | Buchungstext<br>2/11 Zahlung Au<br>2/11 Zahlung Au<br>2/11 Zahlung Au<br>2/11 Zahlung Au                                       | ıftrag. 1100027<br>ıftrag. 1100027<br>ıftrag. 1100034<br>ıftrag. 1200011                                      |                  | Beleg<br>020001<br>021001<br>001001<br>001001           | SB<br>PS<br>PS<br>PS<br>PS<br>PS       | Sako<br>8002<br>8002<br>8002<br>8002                 | Fiko<br>1001<br>1001<br>1002<br>1001                                                 |
| Journal zu<br>Datum<br>18.12.11<br>11.12.11<br>11.03.12<br>11.03.12<br>18.02.13 | r Akte 2/11<br>DZ<br>PS<br>PS<br>PS<br>PS<br>PS<br>PS<br>PS                   |          | Einnahme<br>300,00 €<br>700,00 €<br>211,00 €<br>892,50 €<br>5.000,00 €           | Ausgabe           | Buchungstext<br>2/11 Zahlung Au<br>2/11 Zahlung Au<br>2/11 Zahlung Au<br>2/11 Zahlung Au<br>2/11 Zahlung Au                    | iftrag. 1100027<br>iftrag. 1100027<br>iftrag. 1100034<br>iftrag. 1200011<br>iftrag. 1200010, *                | 1200013, 1200022 | Beleg<br>020001<br>021001<br>001001<br>001001<br>004001 | SB<br>PS<br>PS<br>PS<br>PS<br>PS<br>PS | Sako<br>8002<br>8002<br>8002<br>8002<br>8002         | Fiko<br>1001<br>1001<br>1002<br>1001<br>1001                                         |
| Journal zu<br>Datum<br>08.12.11<br>01.12.11<br>01.03.12<br>21.03.12<br>28.02.13 | r Akte 2/11<br>DZ<br>PS<br>PS<br>PS<br>PS<br>PS<br>PS<br>PS<br>PS<br>PS<br>PS |          | Einnahme<br>300,00 €<br>700,00 €<br>211,00 €<br>892,50 €<br>5.000,00 €<br>0,00 € | Ausgabe<br>0,00€  | Buchungstext<br>2/11 Zahlung Au<br>2/11 Zahlung Au<br>2/11 Zahlung Au<br>2/11 Zahlung Au<br>2/11 Zahlung Au<br>2/11 Zahlung Au | uftrag. 1100027<br>uftrag. 1100027<br>uftrag. 1100034<br>uftrag. 1200010, *<br>uftrag. 1200010, *<br>•: 0,00€ | 1200013, 1200022 | Beleg<br>020001<br>021001<br>001001<br>001001<br>004001 | SB<br>PS<br>PS<br>PS<br>PS<br>PS       | Sako<br>8002<br>8002<br>8002<br>8002<br>8002         | Fiko<br>1001<br>1001<br>1002<br>1001<br>1001                                         |
| Journal zu<br>Datum                                                             | IT Akte 2/11                                                                  |          | Einnahme                                                                         | Ausgabe           | Buchungstext                                                                                                    |                                                                                                    |                  | Beleg                                                   | SB                                     | Sako                                                 |                                                                                      |
| Journal zu<br>Datum<br>08.12.11<br>31.12.11<br>20.03.12<br>21.03.12<br>28.02.13 | r Akte 2/11<br>DZ<br>PS<br>PS<br>PS<br>PS<br>PS<br>PS<br>PS                   |          | Einnahme<br>300,00 €<br>700,00 €<br>211,00 €<br>892,50 €<br>5.000,00 €           | Ausgabe           | Buchungstext<br>2/11 Zahlung Au<br>2/11 Zahlung Au<br>2/11 Zahlung Au<br>2/11 Zahlung Au<br>2/11 Zahlung Au                    | ıftrag. 1100027<br>ıftrag. 1100027<br>ıftrag. 1100034<br>ıftrag. 1200011<br>ıftrag. 1200010, '                | 1200013, 1200022 | Beleg<br>020001<br>021001<br>001001<br>001001<br>004001 | SB<br>PS<br>PS<br>PS<br>PS<br>PS<br>PS | Sako<br>8002<br>8002<br>8002<br>8002<br>8002<br>8002 | Fik(<br>100 <sup>-</sup><br>100 <sup>-</sup><br>100 <sup>-</sup><br>100 <sup>-</sup> |
| lournal zu<br>9atum<br>8.12.11<br>1.12.11<br>0.03.12<br>1.03.12<br>8.02.13      | r Akte 2/11<br>DZ<br>PS<br>PS<br>PS<br>PS<br>PS<br>PS<br>PS<br>PS<br>PS       |          | Einnahme<br>300,00 €<br>700,00 €<br>211,00 €<br>892,50 €<br>5.000,00 €<br>0.00 € | Ausgabe           | Buchungstext<br>2/11 Zahlung Au<br>2/11 Zahlung Au<br>2/11 Zahlung Au<br>2/11 Zahlung Au<br>2/11 Zahlung Au<br>2/11 Zahlung Au | iftrag. 1100027<br>iftrag. 1100027<br>iftrag. 1100034<br>iftrag. 1200011<br>iftrag. 1200010, 1<br>n: 0.00€    | 1200013, 1200022 | Beleg<br>020001<br>021001<br>001001<br>001001<br>004001 | SB<br>PS<br>PS<br>PS<br>PS<br>PS<br>PS | Sako<br>8002<br>8002<br>8002<br>8002<br>8002         | Fiko<br>1001<br>1001<br>1002<br>1001<br>1001                                         |

Diese Programmfunktion stellt die Aktenkontobuchungen eines bestimmten Aktenkontos denjenigen des Journals gegenüber. Zusätzlich können die nicht integrierten Buchungen (Buchungen, die nur im Aktenkonto und nicht im Journal gebucht wurden) herausgefiltert werden.

#### Korrekturbuchungen

Buchung befindet sich im Aktenkonto, aber nicht im Journal Die Buchung im Journal ohne Aktenbuchung wird nachgeholt. Dabei muss im Buchungstext an erster Stelle die Aktennummer im Format XX / Jahrgang eingegeben werden. Buchung befindet sich im Journal, aber nicht im Aktenkonto Ein Storno der Journalbuchung mittels des Stornoassistenten (Doppelklick auf die entsprechenden Buchungszeile im Journal) ist leider nur bei den Buchungen möglich, bei denen keine Aktennummer am Anfang des Buchungstextes steht. Sonst muss die Journalbuchung durch eine gegenläufige Buchung im Journal ohne Aktenbuchung aufgehoben werden. Dabei muss im Buchungstext an erster Stelle die Aktennummer im Format XX / Jahrgang eingegeben werden.

Danach eine integrierte Buchung mit Aktenkonto erneut eingeben. Die Buchung sollte dann im Aktenkonto und im Journal gebucht sein.

#### **Aktenkonto**

Das Aktenkonto wird angezeigt. Wahlweise werden die archivierten oder die laufenden Buchungen zur Akte aufgeführt (entsprechend der Einstellung unter Aktenkontoanzeige).

#### Journal zur Akte

Gemäß der Einstellung Journalanzeige werden die Journalbuchungen zur Akte angezeigt. Das Programm erkennt solche Buchungen daran, dass eine Angabe im Format einer Aktennummer im Buchungstext an erster Stelle steht (Beispiel: 1 / 01 Auslagen).

#### **Gesamtbetrag**

Unter Gesamtbetrag wird der Differenzbetrag entweder in DM oder EUR angezeigt, je nachdem aus welchem Jahr die Differenz stammt.

#### Auslagen DM / EURO

Unter davon Auslagen DM werden Auslagendifferenzen aufgeführt, die bis 31.12.2001 entstanden sind. Unter davon Auslagen EURO werden die Auslagendifferenzen aufgeführt, die entweder erst seit 01.01.2002 entstanden sind oder bei denen es sich um den umgerechneten DM-Wert handelt.

## Datum / Text

Das Buchungsdatum und der Buchungstext werden angezeigt.

#### DZ

Unter Dikatzeichen wird das Zeichen des Benutzers aufgeführt. Sofern die Buchung aus der Zwangsvollstreckung stammt, wird hier ein z angezeigt.

#### **Geklärt**

Wurde die Buchung korrigiert, so dass Aktenkonto und Journal übereinstimmen, muss bei *Geklärt* ein Haken gesetzt werden. Diese Buchung wird dann nicht mehr unter den ungeklärten, sondern unter den geklärten Buchungen angezeigt, die über Anzeige *Geklärte nicht integrierte Buchungen* aufzurufen sind.

#### <u>Excel</u>

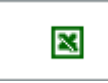

Die Auswertung wird nach Excel exportiert.

# Journalbuchungen ohne Aktenkonto

| Journalbuchungen ohne Aktenkonto |                                           |     |          |               |            |                |        |         |         | ×    |
|----------------------------------|-------------------------------------------|-----|----------|---------------|------------|----------------|--------|---------|---------|------|
|                                  |                                           |     |          |               |            |                |        | ?       | i       |      |
| — Sortiert nach Akti             | ennummer                                  |     |          |               |            |                |        |         |         |      |
| Akte                             | Ursache der Differenz                     | Art | Auslagen | Auslagen EURO | B-Datum    | Buchungstext   | Beleg  | geklärt | Bemerku | • •  |
| • 0/00                           | Journalbuchung ohne Aktennummer           | 1   |          | 37,50         | 14.06.2010 | Ust. an        | 002001 |         |         |      |
| 0/00                             | Journalbuchung ohne Aktennummer           | 1   |          | -37,50        | 14.06.2010 | Storno Ust. an | 002001 |         |         |      |
| 0/00                             | Journalbuchung ohne Aktennummer           | 1   |          | 500,00        | 17.11.2014 | Gerichtskosten | 002001 |         |         |      |
| 120/99                           | Journalbuchung auf nicht angelegte Akte / | 1   |          | 15,07         | 12.10.2009 | Messenger      | 285002 |         |         | - I. |
| 216/99                           | Journalbuchung auf nicht angelegte Akte / | 1   |          | -20,00        | 29.01.2009 | Rückzahlung    | 019002 |         |         |      |
| 216/99                           | Journalbuchung auf nicht angelegte Akte / | 1   |          | -20,00        | 26.02.2009 | Rückzahlung    | 039001 |         |         |      |
| <u>216/99</u>                    | Journalbuchung auf nicht angelegte Akte / | 1   |          | -20,00        | 30.03.2009 | Sozialamt      | 061001 |         |         |      |
| 216/99                           | Journalbuchung auf nicht angelegte Akte / | 1   |          | -20,00        | 30.04.2009 | Rückzahlung    | 120002 |         |         | _    |
| 216/99                           | Journalbuchung auf nicht angelegte Akte / | 1   |          | -20,00        | 28.05.2009 | Rate Abzahlung | 148001 |         |         |      |
| 216/99                           | Journalbuchung auf nicht angelegte Akte / | 1   |          | -20,00        | 29.06.2009 | Sozialamt      | 180001 |         |         | -    |
| 216/99                           | Journalbuchung auf nicht angelegte Akte / | 1   |          | -20,00        | 30.07.2009 | Sozialamt      | 211001 |         |         |      |
| 216/99                           | Journalbuchung auf nicht angelegte Akte / | 1   |          | -20,00        | 31.08.2009 | Rate           | 243001 |         |         | -    |
| 216/99                           | Journalbuchung auf nicht angelegte Akte / | 1   |          | -20,00        | 28.09.2009 | Erstattung     | 271001 |         |         |      |
| 216/99                           | Journalbuchung auf nicht angelegte Akte / | 1   |          | -20,00        | 29.10.2009 | Rate Sozialamt | 302001 |         |         | -    |
| 216/99                           | Journalbuchung auf nicht angelegte Akte / | 1   |          | -20,00        | 30.11.2009 | Rate BZA       | 334001 |         |         |      |
| 133/04                           | Journalbuchung auf nicht angelegte Akte / | 1   |          | 124,42        | 30.11.2009 | Umb. auf       | 648    |         |         | -    |
| 309/04                           | Journalbuchung auf nicht angelegte Akte / | 1   |          | 31,00         | 27.07.2009 | Umb. auf       | 366    |         |         |      |
| 309/04                           | Journalbuchung auf nicht angelegte Akte / | 1   |          | -31,00        | 27.07.2009 | Abschreibung   | 369    |         |         | -    |
| 475/05                           | Journalbuchung auf nicht angelegte Akte / | 1   |          | -122,64       | 25.05.2009 | Kontoabgleich  | 250    |         |         |      |
| 178/06                           | Journalbuchung auf nicht angelegte Akte / | 1   |          | 45,00         | 19.02.2009 | GK f.          | 033003 |         |         | -    |
| 178/06                           | Journalbuchung auf nicht angelegte Akte / | 1   |          | -135,08       | 12.03.2009 | Kontoabgleich  | 107    |         |         |      |
| 328/06                           | Journalbuchung auf nicht angelegte Akte / | 1   |          | 498,87        | 25.05.2009 | Umb. auf       | 246    |         |         | -    |
| 328/06                           | Journalbuchung auf nicht angelegte Akte / | 1   |          | -498,87       | 25.05.2009 | Abschreibung   | 249    |         |         |      |
| 429/06                           | Journalbuchung auf nicht angelegte Akte / | 1   |          | -10,31        | 06.10.2009 | Zahlung H.     | 178002 |         |         | -    |
|                                  | Summe                                     |     |          | 3.956,28      |            | 212            |        | _       |         | - V  |
|                                  | <                                         |     |          | ,             |            |                |        |         | >       |      |
| -                                |                                           |     |          | 1             |            | 1              | 1      |         |         |      |
|                                  |                                           |     |          |               | ×          | e.             | ~      |         | ×       |      |

Alle Journalbuchungen betreffend Auslagen oder Fremdgeld werden aufgeführt, bei denen die Angabe der Aktennummer im Buchungstext fehlt oder bei denen zwar diese Angabe vorhanden ist, aber keine dazugehörige Aktenkontobuchung gefunden wurde, weil z. B. das Aktenkonto gelöscht wurde, ohne dass die Spalte Auslagen ausgeglichen war. Das Fehlen der Aktennummer an erster Stelle des Buchungstextes bewirkt, dass diese Buchung nicht dem entsprechenden Aktenkonto zugeordnet werden kann. Die Anzeige wird unter der Programmfunktion Abstimmung aufgerufen.

Korrekturbuchungen

Buchung befindet sich im Aktenkonto, aber nicht im Journal Die Buchung im Journal ohne Aktenbuchung wird nachgeholt. Dabei muss im Buchungstext an erster Stelle die Aktennummer im Format XX / Jahrgang eingegeben werden. Buchung befindet sich im Journal, aber nicht im Aktenkonto Ein Storno der Journalbuchung mittels des Stornoassistenten (Doppelklick auf die entsprechenden Buchungszeile im Journal) ist leider nur bei den Buchungen möglich, bei denen keine Aktennummer am Anfang des Buchungstextes steht. Sonst muss die Journalbuchung durch eine gegenläufige Buchung im Journal ohne Aktenbuchung aufgehoben werden. Dabei muss im Buchungstext an erster Stelle die Aktennummer im Format XX / Jahrgang eingegeben werden.

Danach eine integrierte Buchung mit Aktenkonto erneut eingeben. Die Buchung sollte dann im Aktenkonto und im Journal gebucht sein.

#### **Ursache der Differenz**

Die Ursache der Differenz wird angezeigt.

## Buchungsdatum / Buchungstext / Belegnummer

Buchungsdatum, Buchungstext und Belegnummer werden angezeigt.

# <u>Bemerkung</u>

Zur Buchung kann eine Bemerkung z. B. hinsichtlich der Korrekturart hinzugefügt werden.

## **Geklärte Differenzen**

Die Buchungen, die unter *Noch zu klärende Differenzen* als geklärt markiert worden sind, werden aufgelistet.

| tand    | laut M  | landatssaldenliste        |                       |                 |                               | _                           |     |
|---------|---------|---------------------------|-----------------------|-----------------|-------------------------------|-----------------------------|-----|
|         |         |                           |                       |                 |                               | ?                           |     |
| iert na | ch Akte | e                         |                       |                 |                               |                             |     |
|         | Akte    | Aktenkurzbezeichnung      | Auslagen Journal<br>€ | Auslagen Akte € | Auslagen<br>nichtintegriert € | Auslagen<br>Saldenübernahme | nie |
| 51      | 111/00  | Müller ./. Müller         | 0.00                  | 0.00            | 0.00                          | 0.00                        |     |
| 4       | 12/04   | Maier ./. Karl            | 200,00                | 200,00          | 0,00                          | 0,00                        |     |
|         | 1/10    | Klar./ Maier              | 0,00                  | 0,00            | 0,00                          | 0,00                        |     |
|         | 2/10    | Klar./. Schmidt           | 0,00                  | 0,00            | 0,00                          | 0,00                        |     |
|         | 3/10    | Schneider ./. Huber       | 0,00                  | 0,00            | 0,00                          | 0,00                        |     |
|         | 4/10    | Ebert./.Dallmann          | 0,00                  | 0,00            | 0,00                          | 0,00                        |     |
|         | 5/10    | Hussmann ./.Lohmeier      | 0,00                  | 0,00            | 0,00                          | 0,00                        |     |
|         | 6/10    | Maier./. Rausch           | 0,00                  | 0,00            | 0,00                          | 0,00                        |     |
|         | 7/10    | Schnell./.Wagner          | 0,00                  | 0,00            | 0,00                          | 0,00                        |     |
|         | 8/10    | Maier./. Müller           | -100,00               | -100,00         | 0,00                          | 0,00                        |     |
|         | 9/10    | Möller./.Möller           | 0,00                  | 0,00            | 0,00                          | 0,00                        |     |
|         | 13/10   | Lehmann/Lehmann           | 0,00                  | 0,00            | 0,00                          | 0,00                        |     |
|         | 1/11    | Maier ./. Müller          | -907,00               | 196,00          | 0,00                          | 0,00                        |     |
|         | 1/11-1  | Maier ./. Müller -1       | 0,00                  | 0,00            | 0,00                          | 0,00                        |     |
|         | 1/11-2  | Maier ./. Müller -2       | 0,00                  | 0,00            | 0,00                          | 0,00                        |     |
|         | 1/11-3  | Maier ./. Müller -3       | 0,00                  | 0,00            | 0,00                          | 0,00                        |     |
|         | 2/11    | Schmidt ./.Schmidt        | 0,00                  | -100,00         | -100,00                       | -100,00                     |     |
|         | 3/11    | Neubert ./. Uhler         | 0,00                  | 0,00            | 0,00                          | 0,00                        |     |
|         | 4/11    | Schneider./.Zacher        | 0,00                  | 0,00            | 0,00                          | 0,00                        |     |
|         | 5/11    | Eheleute Klein./.Schubert | 600,00                | 1.200,00        | 600,00                        | 600,00                      |     |
|         | 6/11    | Meyer ./.Meyer            | 0,00                  | 0,00            | 0,00                          | 0,00                        |     |
|         | 7/11    | Müller ./.Maier,          | 598,00                | 0,00            | -500,00                       | 0,00                        |     |
|         | 8/11    | Schmidt./.Seifert         | 0,00                  | 0,00            | 0,00                          | 0,00                        |     |
|         | 9/11    | Maier, Karl Ins.          | -75,00                | -75,00          | 0,00                          | 0,00                        |     |
|         | 11/11   | Müller./.Maier            | 0,00                  | 0,00            | 0,00                          | 0,00                        |     |
|         |         | Summe                     | 4.666,85              | 5.661,85        | -10,00                        | 490,00                      |     |
|         |         |                           | <                     |                 |                               |                             |     |

# Stand laut Mandatssaldenliste

Der sich aus allen Aktenkonten ergebende Bestand an Auslagen und / oder Fremdgeld wird ausgewiesen:

×

ę,

- Bei nicht markierten Beträgen liegt keine Differenz zwischen Aktenkonto und Journal vor.
- Bei gelb markierten Beträgen stammt die Differenz aus nicht integrierten Buchungen, d. h. dass die Buchung im Aktenkonto, aber nicht im Journal zu finden ist.
- Bei rot markierten Beträgen resultiert die Differenz z. B. aus Datenverlust.

Die Anzeige wird unter Abstimmung aufgerufen.

Differenzen zwischen Aktenkonten und Journal, die aufgrund von gelöschten Akten entstanden sind, werden in der Funktion Journalbuchungen ohne Aktenkonto aufgeführt.

## <u>Anzeige</u>

Über die Anzeige kann zusätzlich der Vergleich des Fremdgeldes in der Mandatssaldenliste angezeigt werden.

 $\times$ 

da 🗛

-10

60

2

×

# <u>Akte</u>

Mit Klick auf eine Aktennummer wird nur zu diesem Konto der Vergleich zwischen Aktenkonto und Journal angezeigt.

# Auslagen Journal / Auslagen Akte

In der Spalte *Auslagen Journal* werden die im Journal gebuchten Auslagen ermittelt. In der Spalte *Auslagen Akte* wird der im Aktenkonto ermittelte Saldo für Auslagen angezeigt. Es liegen keine Differenzen zwischen Aktenkonten und Journal vor, wenn beide Spalten diesselben Werte anzeigen. Liegen Differenzen vor, werden diese gelb oder rot hervorgehoben.

## Auslagen nicht integriert

Hier wird die Summe der Auslagenbuchungen aufgeführt, die ohne Journal gebucht worden sind.

## Auslagen Saldenübernahme

Diese Spalte listet alle Saldenübernahmen auf.

## davon nicht integriert

Diese Spalte listet nur die protokollierten Saldenübernahmen auf.

# Noch zu klärende Differenzen

| 🗒 N      | och zu klär   | ende Differenzen              |     |             |               |         |               |       | _        | [     |      | × |
|----------|---------------|-------------------------------|-----|-------------|---------------|---------|---------------|-------|----------|-------|------|---|
|          |               |                               |     |             |               |         |               |       |          | ?     | i    |   |
| — Sortie | ert nach Akte | ennummer                      |     |             |               |         |               |       |          |       |      |   |
|          | Akte          | Ursache der Differenz         | Art | Auslagen DM | Auslagen EURO | B-Datum | Buchungstex   | Beleg | geklärt  | Bemer | kung |   |
|          | <u>1/11</u>   | Abweichung Journal/Aktenkonto | 0   |             | 1.103,00      |         |               |       | <u> </u> |       |      |   |
|          | <u>//11</u>   | Abweichung Journal/Aktenkonto | 0   |             | -98,00        |         |               |       |          |       |      | _ |
|          |               |                               |     |             |               |         |               |       |          |       |      |   |
|          |               |                               |     |             |               |         |               |       |          |       |      |   |
|          |               |                               |     |             |               |         |               |       |          |       |      |   |
|          |               |                               |     |             |               |         |               |       |          |       |      | _ |
|          |               |                               |     |             |               |         |               |       |          |       |      | _ |
|          |               |                               | -   |             |               |         |               |       | -        |       |      |   |
|          |               |                               |     |             |               |         |               |       |          |       |      |   |
|          |               |                               |     |             |               |         |               |       |          |       |      |   |
|          |               |                               |     |             |               |         |               |       |          |       |      | _ |
|          |               |                               |     |             |               |         |               |       |          |       |      | _ |
|          |               |                               | -   |             |               |         |               |       | -        |       |      |   |
|          |               |                               |     |             |               |         |               |       |          |       |      |   |
|          |               |                               |     |             |               |         |               |       |          |       |      | _ |
| $\vdash$ |               |                               |     |             |               |         |               |       |          |       |      | _ |
|          |               |                               |     |             |               |         |               |       |          |       |      |   |
|          |               |                               |     |             |               |         |               |       |          |       |      |   |
|          |               |                               |     |             |               |         |               |       |          |       |      |   |
|          |               | -                             |     |             |               |         |               |       |          |       |      |   |
|          |               | Summe                         |     |             | 1.005,00      |         | 2 Differenzen |       |          |       |      |   |
|          |               | 1                             |     |             |               |         |               |       |          |       |      |   |
|          |               |                               |     |             |               |         |               |       |          |       |      |   |
|          |               |                               |     |             |               | 2       |               | 2     | <u> </u> |       |      |   |

Differenzen aus folgenden Sachverhalten werden angezeigt:

- Buchungen in Aktenkonten, zu denen keine Journalbuchung gefunden wurde.
- Journalbuchungen mit einer Aktennummer, zu der im Aktenkonto keine Gegenbuchung gefunden wurde.

Bei Wahl einer Aktennummer kann nur zu diesem Konto der Vergleich zwischen Aktenkonto und Journal angezeigt werden. Die Ursache der Differenz wird angezeigt. Unter Auslagen DM werden Auslagendifferenzen aufgeführt, die bis 31.12.2001 entstanden sind. Unter Auslagen EURO werden die Auslagendifferenzen aufgeführt, die entweder erst seit 01.01.2002 entstanden sind oder bei denen es sich um den umgerechneten DM-Wert handelt. Buchungsdatum, Buchungstext und Belegnummer werden angezeigt. Wurde die Buchung korrigiert, so dass Aktenkonto und Journal übereinstimmen, sollte *geklärt* gewählt werden. Diese Buchung wird dann nicht mehr unter den ungeklärten, sondern unter den geklärten Buchungen angezeigt, die über Geklärte Differenzen aufzurufen sind. Per rechtem Mausklick lassen sich alle ungeklärten Posten als geklärt markieren. Die Anzeige wird unter der Programmfunktion Abstimmung aufgerufen.

Zur Korrektur:

Buchung befindet sich im Aktenkonto, aber nicht im Journal

Die Buchung im Journal ohne Aktenbuchung wird nachgeholt. Dabei muss im Buchungstext an erster Stelle die Aktennummer im Format XX / Jahrgang eingegeben werden.

Buchung befindet sich im Journal, aber nicht im Aktenkonto

Ein Storno der Journalbuchung mittels des Stornoassistenten (Doppelklick auf die entsprechenden Buchungszeile im Journal) ist leider nur bei den Buchungen möglich, bei denen keine Aktennummer am Anfang des Buchungstextes steht. Sonst muss die Journalbuchung durch eine gegenläufige Buchung im Journal ohne Aktenbuchung aufgehoben werden. Dabei muss im Buchungstext an erster Stelle die Aktennummer im Format XX / Jahrgang eingegeben werden.

Danach eine integrierte Buchung mit Aktenkonto erneut eingeben. Die Buchung sollte dann im Aktenkonto und im Journal gebucht sein.

#### **Ursache der Differenz**

Die Ursache der Differenz wird angezeigt.

#### Auslagen DM / Auslagen EURO

Unter Auslagen DM werden Auslagendifferenzen aufgeführt, die bis 31.12.2001 entstanden sind. Unter Auslagen EURO werden die Auslagendifferenzen aufgeführt, die entweder erst seit 01.01.2002 entstanden sind oder bei denen es sich um den umgerechneten DM-Wert handelt.

#### **B-Datum / Buchungstext / Beleg**

Buchungsdatum, Buchungstext und Belegnummer werden angezeigt.

## Spalte geklärt

Wurde die Buchung korrigiert, so dass Aktenkonto und Journal übereinstimmen, sollte *geklärt* gewählt werden. Diese Buchung wird dann nicht mehr unter den ungeklärten, sondern unter den geklärten Buchungen angezeigt, die über *Geklärte Differenzen* aufzurufen sind.

Per rechtem Mausklick lassen sich alle ungeklärten Posten als geklärt markieren.

#### **Bemerkung**

Hier kann zur Buchung eine Bemerkung hinzugefügt werden.

|--|

| 🏪 Abstim | mung                     |             |           |                 | × |
|----------|--------------------------|-------------|-----------|-----------------|---|
|          |                          |             |           | ?               | i |
| Auslagen | Fremdgeld Konto 1300     |             |           |                 |   |
| AL       | C 11 1200                |             |           |                 |   |
| Abstin   | nmung Sachkonto 1300     |             |           |                 |   |
| Jahr     | Zugang                   | Abgang      | Dif       | ferenz 🔷        |   |
| 2012     | 0,00€                    | 0,00€       |           | 0,00€           |   |
| 2013     | 0,00€                    | 0,00€       |           | 0,00€           |   |
| 2014     | 0,00€                    | 0,00€       |           | 0,00€           |   |
| 2015     | 0,00€                    | 100,00 €    | <u>-1</u> | 00,00 €         |   |
| 2016     | 0,00€                    | 0,00€       |           | 0,00€           |   |
| 2017     | 0,00€                    | 0,00€       |           | 0,00€           |   |
|          |                          |             |           | *               |   |
| Abstin   | nmung Finanzkonto 1300 - |             |           |                 |   |
| Jahr     | Zugang                   | Abgang      | Dif       | ferenz <b>^</b> |   |
| 2012     | 21.873,00€               | 21.623,00 € | 2         | 50,00 €         |   |
| 2013     | 10,00 €                  | 10,00 €     |           | 0,00€           |   |
| 2014     | 2.049,69 €               | 2.049,69€   |           | 0,00€           |   |
| 2015     | 2.880,82€                | 3.180,82 €  | -3        | 00,00 €         |   |
| 2016     | 0,00€                    | 0,00€       |           | 0,00€           |   |
| 2017     | 0,00€                    | 0,00€       |           | 0,00€           |   |
|          |                          |             |           | *               |   |
|          |                          |             |           |                 |   |
|          |                          |             |           |                 |   |
|          |                          |             | <b>.</b>  | ~               | × |

Das Konto 1300 ist ein Umbuchungskonto, das sowohl als Finanz- wie auch als Sachkonto bebucht werden kann. Eine Umbuchung besteht immer aus zwei Buchungen, in der Regel eine Einnahme und eine Ausgabe, so dass der Saldo immer 0,00 sein sollte. Unstimmigkeiten auf diesem Konto resultieren daraus, dass zu einer Umbuchung die Gegenbuchung fehlt, die Zusammensetzung des Differenzbetrages kann über eine Verknüpfung (in der Abbildung in blauer Schrift und unterstrichen) ersehen werden. Die Anzeige wird unter der Programmfunktion Abstimmung aufgerufen. Die Differenz des Sachkontos 1300 wird pro Jahrgang ermittelt.

Diese Liste enthält nicht alle Buchungen, die zum Sach- oder Finanzkonto 1300 durchgeführt worden sind. Es handelt sich um eine vorbereitete Liste, in der diejenigen Buchungen, die sich offensichtlich ausgleichen, bereits ausgeschlossen wurden. Die Anzeige wird unter der Programmfunktion Abstimmung aufgerufen.

Über Anzeige können die als geklärt gekennzeichneten Buchungen angezeigt werden. Diese Darstellung entspricht dem Journal der Finanzbuchhaltung. Zusätzlich gibt es die Spalten *Geklärt* und *Bemerkung*. Wurde eine Buchung korrigiert, wird diese als geklärt markiert, so dass am Ende keine Differenz mehr angezeigt wird.

#### Abstimmung Sachkonto

Die Differenz des Sachkontos 1300 pro Jahrgang ermittelt.

Mit der Verknüpfung (blau hinterlegter Link) wird die Zusammensetzung des Differenzbetrages aufgerufen.

#### Abstimmung Finanzkonto

Die Differenz des Finanzkontos 1300 pro Jahrgang wird ermittelt.

Mit der Verknüpfung wird die Zusammensetzung des Differenzbetrages aufgerufen.

| ۵ 🖑        | Differenzen l | bei Sao | ch-/Finanzkonto | 1300    |                              |        |      |     |        | _  | -    |         | ×   |
|------------|---------------|---------|-----------------|---------|------------------------------|--------|------|-----|--------|----|------|---------|-----|
| <b>Z</b> - |               |         |                 |         |                              |        |      |     |        |    | ?    | i       |     |
| Sort       | iert nach Buc | hungsi  | reihenfolge     |         |                              |        |      |     |        |    |      |         |     |
|            | B-Datum       | DZ      | Einnahme        | Ausgabe | Text                         | Beleg  | Sako | SB  | MwSt   | %  | Fiko | Geklärt | Bem |
| ►          | 11.11.2009    | 11      |                 | -663,14 | Storno Umb. von 4130 Beitrag | 000579 | 4120 |     | 0,00   | 0  | 1300 |         |     |
|            | 11.11.2009    | 11      |                 | -43,16  | Storno Umb. von 4130         | 000581 | 4120 |     | 0,00   | 0  | 1300 |         |     |
|            | 11.11.2009    | 11      |                 | 663,14  | Storno Umb. auf 4120 Beitrag | 000578 | 4130 |     | 0,00   | 0  | 1300 |         |     |
|            | 11.11.2009    | 11      |                 | 43,16   | Storno Umb. auf 4120         | 000580 | 4130 |     | 0,00   | 0  | 1300 |         |     |
|            | 02.11.2011    | PS      | 200,00          |         | 1/11 Zahlung Auftrag.        | 001001 | 8004 | PS  | 31,93  | 19 | 1300 |         |     |
|            | 02.11.2011    | PS      |                 | 300,00  | Sozialversicherung           | 016001 | 1300 |     | 0,00   | 0  | 1001 |         |     |
|            | 07.11.2012    | PS      |                 | 250,00  | AfA Büroeinrichtung          | 1584   | 4830 | PS  | 0,00   | 0  | 1300 |         |     |
|            | 05.11.2012    | PS      |                 | -500,00 | Storno Abschreibung          | 001001 | 4830 |     | 0,00   | 0  | 1300 |         |     |
|            | 21.01.2015    | PS      |                 | 100,00  | Mieteinzug                   | 001001 | 1300 |     | 0,00   | 0  | 1031 |         |     |
|            | 19.10.2015    | PS      | -100,00         |         | 1/15 Gebührenrückzahl.       | 001001 | 0001 | RB8 | -15,97 | 19 | 1300 |         |     |
|            | 02.12.2015    | PS      | -100,00         |         | 6/11 Umb. auf 4230           | 43     | 8002 | SE  | -15,97 | 19 | 1300 |         |     |
|            | 02.12.2015    | PS      |                 | 100,00  | Umb. von 6/11                | 43     | 4230 | RR  | 15,97  | 19 | 1300 |         |     |
|            |               |         |                 |         |                              |        |      |     |        |    |      |         |     |
|            |               |         |                 |         |                              |        |      |     |        |    |      |         |     |
|            |               |         |                 |         |                              |        |      |     |        |    |      |         |     |
|            |               |         |                 |         |                              |        |      |     |        |    |      |         |     |
|            |               |         |                 |         |                              |        |      |     |        |    |      |         |     |
|            |               |         |                 |         |                              |        |      |     |        |    |      |         |     |
|            |               |         |                 |         |                              |        |      |     |        |    |      |         |     |
|            |               |         |                 |         |                              |        |      |     |        |    |      |         |     |
|            |               |         |                 |         |                              |        |      |     |        |    |      |         |     |
|            |               |         |                 |         |                              |        |      |     |        |    |      |         |     |
|            |               |         |                 |         |                              |        |      |     |        |    |      |         |     |
|            |               |         |                 |         |                              |        |      |     |        |    |      |         |     |
|            |               |         |                 |         |                              |        |      |     |        |    |      |         |     |
| •          |               |         |                 |         |                              |        |      |     |        |    |      |         | ►   |
|            |               |         |                 |         |                              |        |      |     | .6.    |    |      |         |     |
|            |               |         |                 |         |                              |        | 2    |     | E      |    |      |         | •   |

Diese Liste enthält nicht alle Buchungen, die zum Sach- oder Finanzkonto 1300 durchgeführt worden sind. Es handelt sich um eine vorbereitete Liste, in der diejenigen Buchungen, die sich offensichtlich ausgleichen, bereits ausgeschlossen wurden.

Die Anzeige wird unter der Programmfunktion Abstimmung aufgerufen.

#### <u>Anzeige</u>

Die als geklärt gekennzeichneten Buchungen können angezeigt werden.

# Einträge in Liste

Diese Darstellung entspricht dem *Journal* der Finanzbuchhaltung. Zusätzlich gibt es die Spalten *Geklärt* und *Bemerkung*.

Wurde eine Buchung korrigiert, wird diese als geklärt markiert, so dass am Ende keine Differenz mehr angezeigt wird.

# Funktionen in der Abschlussleiste

#### **Drucken**

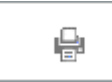

Die Auswertung wird gedruckt.

#### **OK und Schließen**

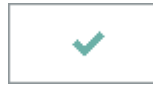

Die Auswertung wird geschlossen.

#### Abbruch und Schließen

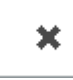

Die Auswertung wird geschlossen.